# PENKO Engineering B.V.

Your Partner for Fully Engineered Factory Solutions

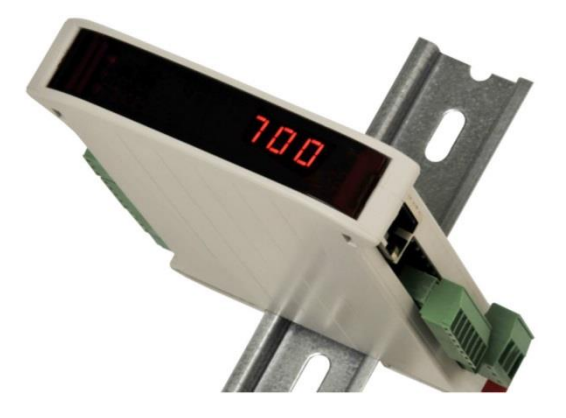

## How to... Connect a SGM720 or SGM820 to a Omron PLC with Ethernet IP

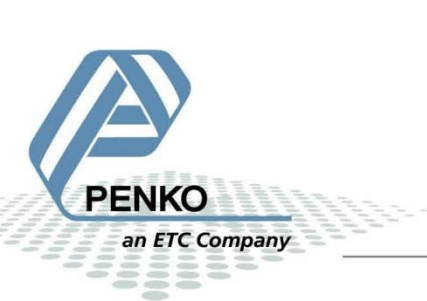

## **Table of Contents**

| General information                                  |
|------------------------------------------------------|
| Setup the SGM720/SGM820                              |
| Wiring 4                                             |
| EDS file                                             |
| CX-Programmer part 1                                 |
| Open a new project                                   |
| Network Configurator                                 |
| Add the PLC to the Ethernet IP network7              |
| Change Node Address of PLC                           |
| Install EDS file                                     |
| Add the SGM720 or SGM820 to the Ethernet IP network9 |
| Change Node Address of the SGM720 or SGM82011        |
| Set up the Ethernet IP network                       |
| Select Connection I/O Type                           |
| Set up the Input Tag Set                             |
| Download settings to the PLC                         |
| CX-Programmer part 2                                 |
| Add symbols                                          |
| Configure the Symbols                                |
| Transfer the symbols to the PLC                      |
| View the SGM720 or SGM820 weight values              |

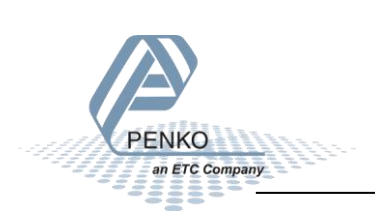

## **General information**

When the SGM720 or SGM820 is powered by USB (not 24Vdc) the load cell interface, analog output and the Ethernet port will not work.

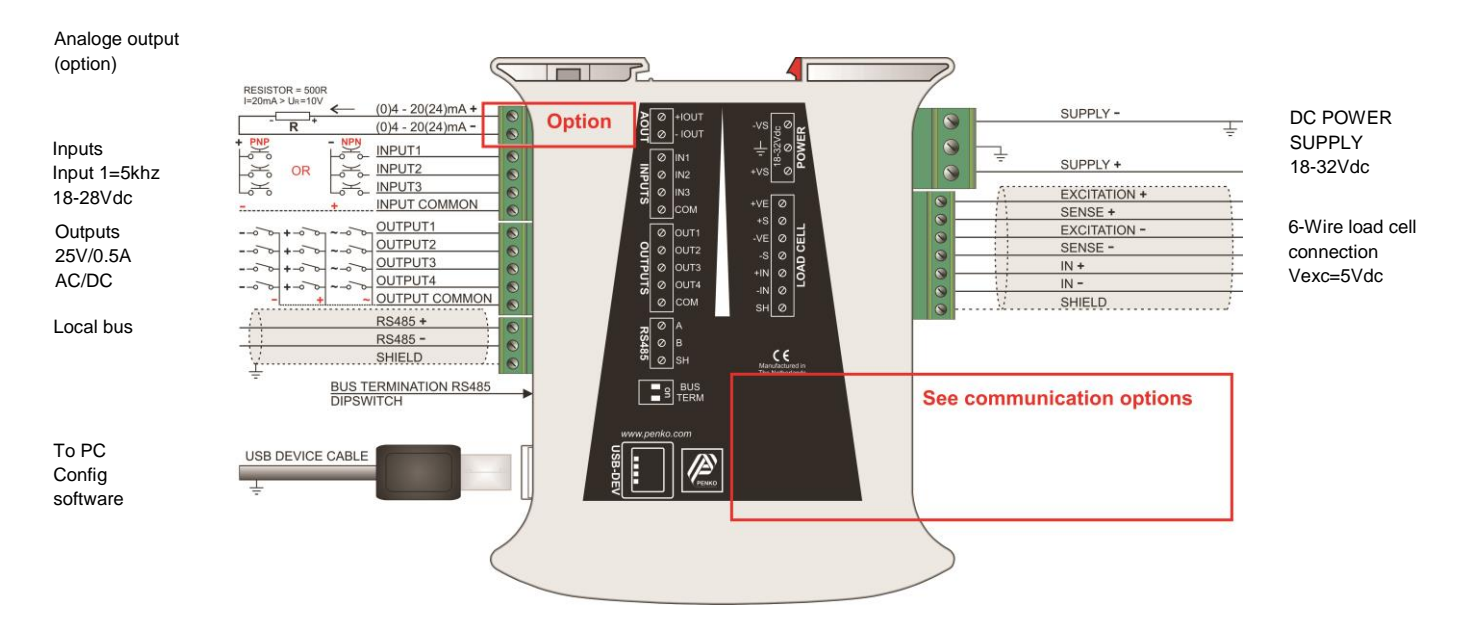

# SGM720 Ethernet connection

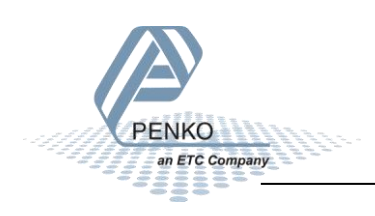

## Setup the SGM720 or SGM820

Connect the SGM720 or SGM820 to a PC using a USB-cable and open Pi Mach II and double click on **SGM720** or **SGM820**, then double click on **System Setup**, then double click on **Communication**, then double click on **Ethernet**, set the **Ethernet address**. Click on **Apply** to save settings.

π<sup>2</sup> SGM 700 serie, Device Version: 01.03, Build: 06, Serial: 13180057, Module Version: 00.00, Build: 00, Project: C:\Program Files\PI Mach II 72\ - - X File Project Environment View Tools Help 💕 On-Line 🛛 🛞 Firmware Update Manager 🚡 Program Builder 🧠 Flex Builder 💷 Watches 🛛 🧔 Exit 💻 Display 🕨 Control 🌒 Tasks 📲 I/D 🚎 Indicator & Registers 📼 Labels 📰 Results 🗰 Printer Layout 📠 Printer Ticket 🛛 🙆 Clock 🗠 Scope 👔 Manage ⊡- Penko Class: Penko.Device root.SGM720 Ethernet.System Setup.Communication.Ethernet Device root Path: 1.1.1.3.3.2 SGM720 Ethernet 1.1.1.1 Name = - 1.1.1.2 Start Quick setup 00:03:64:02:DD:86 MAC 1.1.1.3 Enable Full setup + Live Penko Name • System System Setup Address 192 . 168 . 151 . 63 Service H-Indicator 255 . 255 . 255 . 0 Mask Communication Gateway 0.0.0.0 Ethernet BusLink DHCP DISABLE • Digital inputs Digital outputs
 Factory recall Control Import Properties (CSV) Discover ACTIVE Ethernet Address: 192.168.151.63 UDP open

Note: the first 3 numbers of the IP address must be the same as the PLC.

## Wiring

Connect the SGM720 or SGM820 directly to the Omron PLC with a Ethernet cross cable. Or connect the SGM720 or SGM 820 with a switch to the Omron PLC.

## **EDS file**

The EDS File can be downloaded from our website <u>www.penko.com</u>. The zip folder contains the EDS file and a PDF file explaining the EDS file.

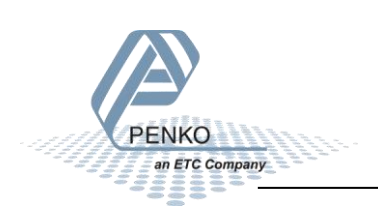

## **CX-Programmer part 1**

## **Open a new project**

Open CX-Programmer to set up the PLC. In the example we use an **Omron CJ2M-CPU31 PLC**.

Click on New and set the Device Type and Network Type and click on OK.

| Change PLC     |
|----------------|
| Device Name    |
| NewPLC1        |
| Device Type    |
| CJ2M           |
| Network Type   |
| USB Settings   |
| Show all       |
| Comment        |
| A              |
| -              |
|                |
| OK Cancel Help |

Double click on IO Table and Unit Setup.

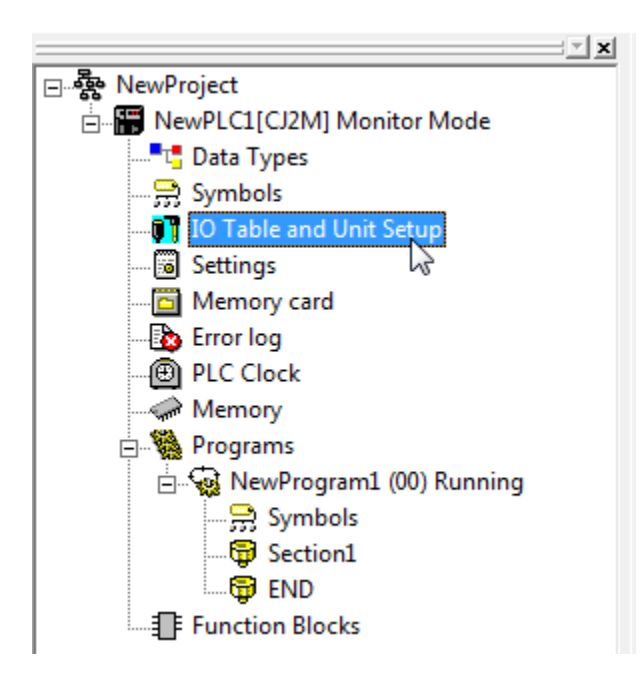

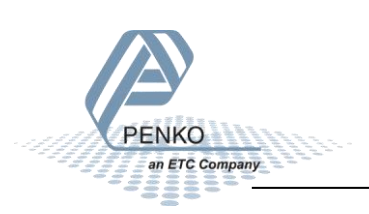

Open the **Build-in Port/Inner Board** and right click on the **CJ2M-EIP21(Built In EtherNet/IP Port for CJ2M) (Unit:0)**. Go to **Start Special Application** and click on **Start with Settings Inherited**.

| PLC IO Table - NewPLC1                                             |                                |                               |
|--------------------------------------------------------------------|--------------------------------|-------------------------------|
| File Edit View Options Help                                        |                                |                               |
| 🚇 đ 🛏 1 te te 🖬 🖉 B. B 🏍 S 🗸 🚟                                     |                                |                               |
| CJ2M-CPU31                                                         |                                |                               |
| 🖻 🗤 Built-in Port/Inner Board                                      |                                |                               |
| 1 [1500] CJ2M-EIP21(Built In EtherNet/IP Port for CJ2M) (Unit : 0) |                                |                               |
| Inner Board unmounted                                              | Change Unit No                 |                               |
|                                                                    | Unit Comment                   |                               |
|                                                                    | Unit Setup                     |                               |
|                                                                    | Sava Daramatara                |                               |
|                                                                    | Save Parameters                |                               |
|                                                                    | Load Parameters                |                               |
|                                                                    | Start Special Application      | Start with Settings Inherited |
|                                                                    | Unit Manufacturing information | Start Only                    |
|                                                                    |                                |                               |
|                                                                    | Unit Error Log                 |                               |
|                                                                    |                                |                               |
|                                                                    |                                |                               |
|                                                                    |                                |                               |
| CJ2M-CPU31  Offlin                                                 | ie //                          |                               |

Select Network Configurator and click on OK.

| Select Special Application [CJ2M-EIP21]                                                                     | x |
|----------------------------------------------------------------------------------------------------|---|
| CX-Integrator<br>Network Configurator                                                                       |   |
| Description<br>Network Configurator<br>Application software to build and set up the<br>EtherNet/IP network. |   |
| OK Cancel                                                                                                   |   |

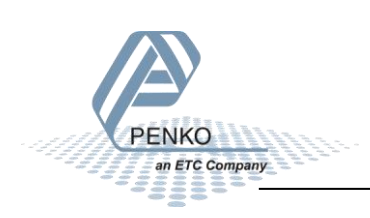

## **Network Configurator**

## Add the PLC to the Ethernet IP network

**Network Configurator** will start. Select the correct Ethernet IP Module and double click on it. The module is now added to the Ethernet IP network.

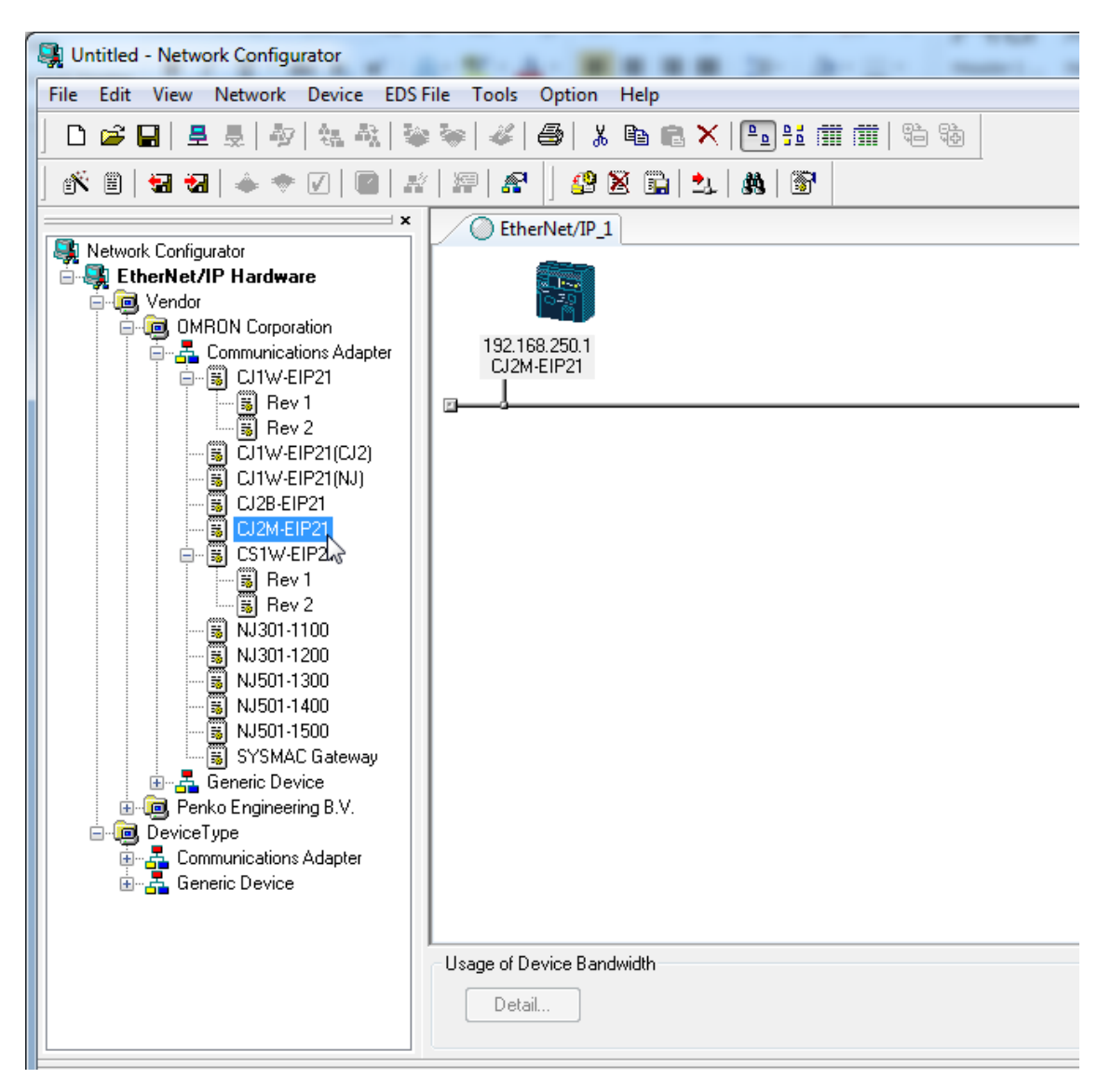

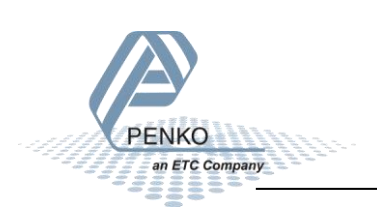

## **Change Node Address of PLC**

Right click on the PLC icon and click on **Change Node Address...**.

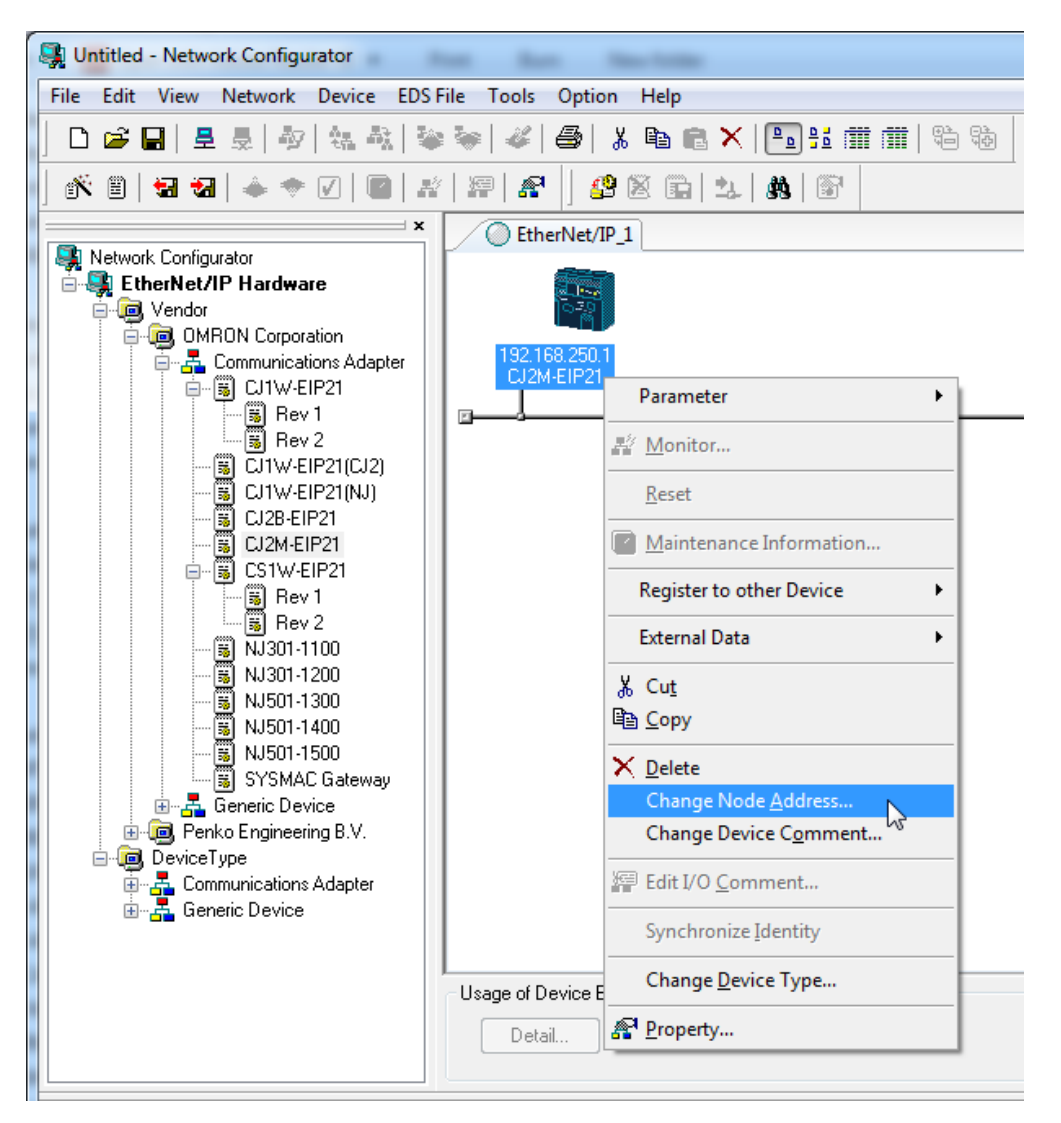

Give the PLC an IP address and click on **OK**.

Note: the first 3 numbers of the IP address must be the same as the SGM720 or SGM820.

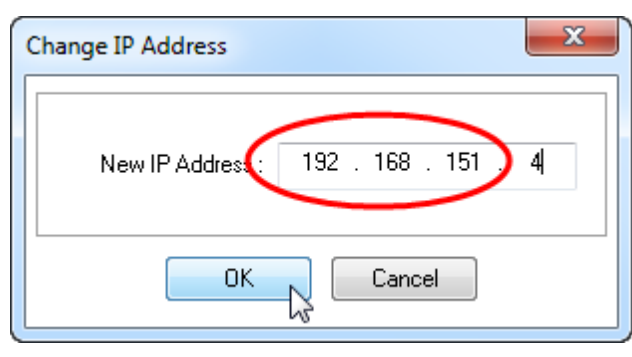

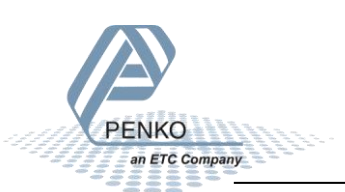

## **Install EDS file**

Click on the button Install EDS to install the SGM720 or SGM820 EDS file.

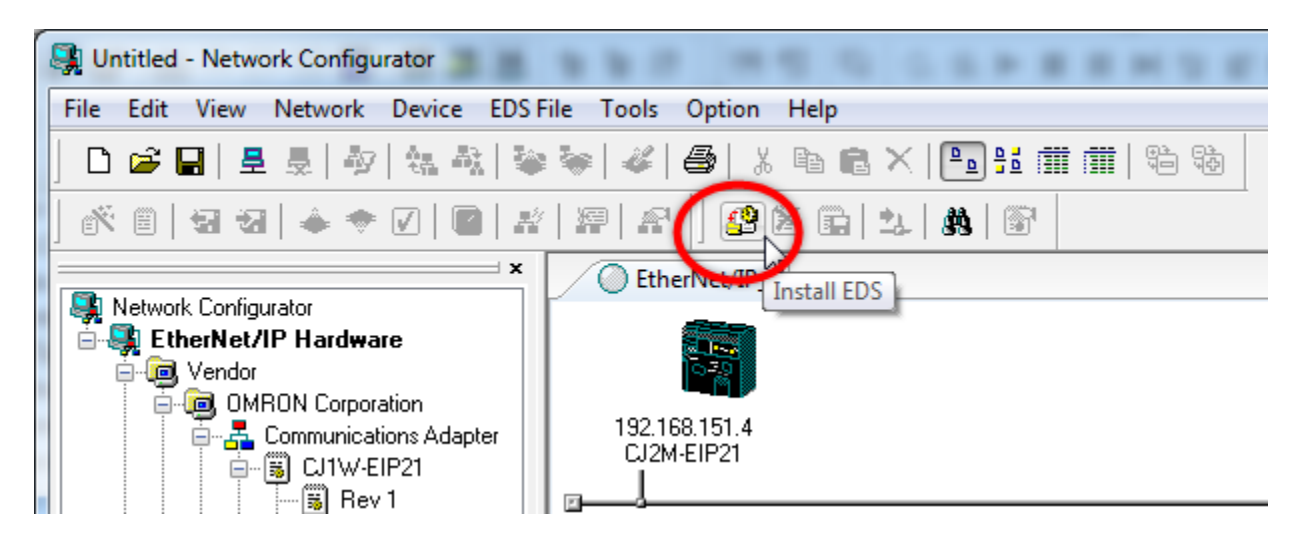

Go to the folder where the EDS file is downloaded, select the file and click on **Open**.

| 🖳 Install EDS                                                | File                                                                                             |                 | x  |
|--------------------------------------------------------------|--------------------------------------------------------------------------------------------------|-----------------|----|
| Look in: 🌗                                                   | EIP 👻                                                                                            | G 🌶 📂 🛄 -       |    |
| Name                                                         | *                                                                                                | Date modified   | Ту |
| 📗 OLD                                                        |                                                                                                  | 2-4-2014 13:59  | Fi |
| SGM720                                                       | V1.3.1.eds                                                                                       | 14-2-2013 15:42 | EĽ |
| •                                                            | III                                                                                              |                 | Þ  |
| File name:                                                   | SGM720 V1.3.1.eds                                                                                | Open            |    |
| Files of type:                                               | Electronic Data Sheet(*.eds)                                                                     | ▼ Cancel        | Ĵ  |
| Device Infor<br>Vend<br>Device Typ<br>Product Nam<br>Revisio | mation<br>or : Penko Engineering B.V.<br>ne : Communications Adapter<br>ne : SGM720<br>on : 1.03 |                 |    |
|                                                              |                                                                                                  |                 |    |

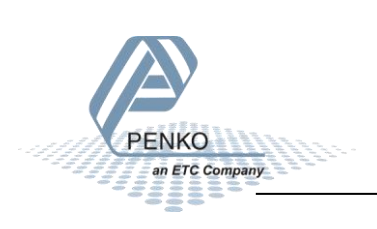

## Add the SGM720 or SGM820 to the Ethernet IP network

The SGM720 or SGM820 is now added to the list. Double click on **SGM720** and the SGM720 or SGM820 is added to the Ethernet IP Network.

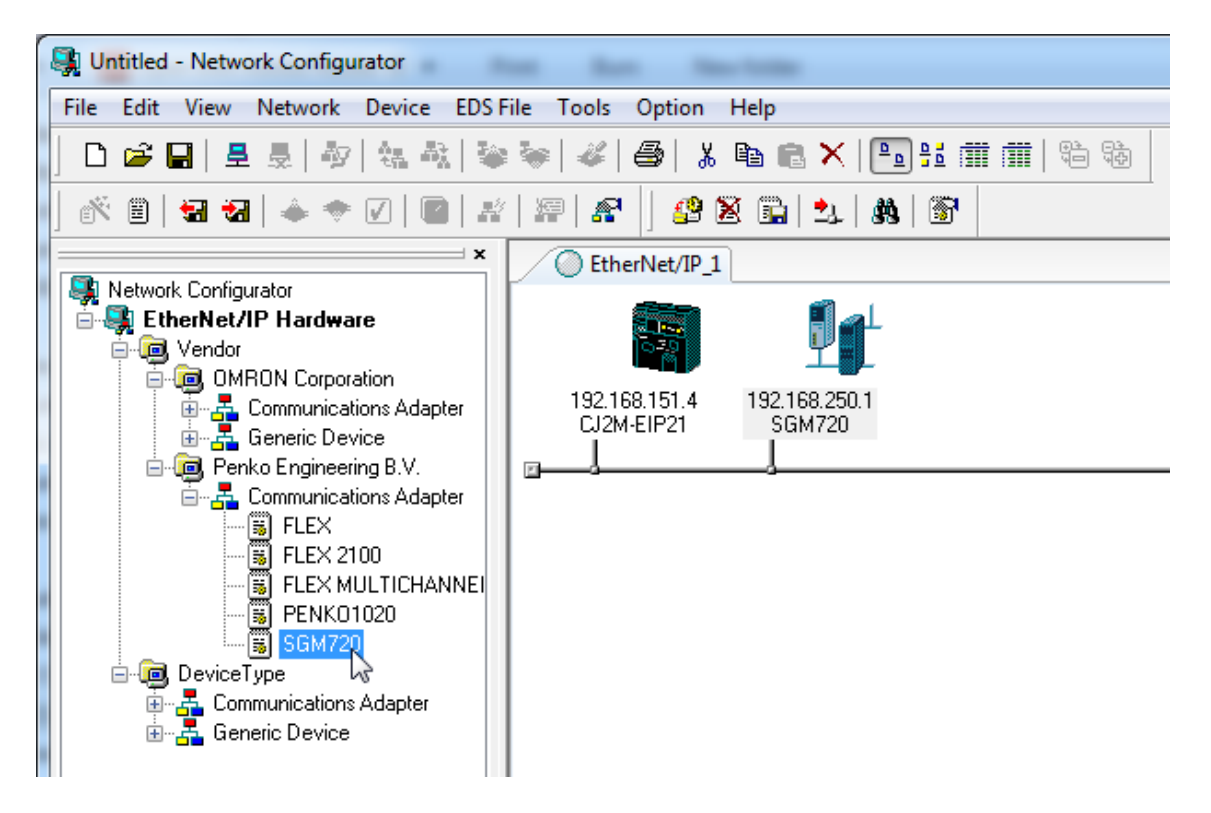

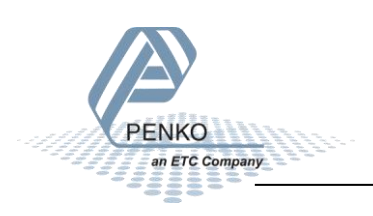

## Change Node Address of the SGM720 or SGM820

Right click on the SGM720 or SGM820 and click on Change Node Address....

| EtherNet/IP_1                            |                             |
|------------------------------------------|-----------------------------|
|                                          |                             |
| 192.168.151.4 192.168<br>CJ2M-EIP21 SGM7 | 250 Parameter               |
|                                          | 髥 <u>M</u> onitor           |
|                                          | Reset                       |
|                                          | Maintenance Information     |
|                                          | Register to other Device    |
|                                          | External Data               |
|                                          | ∦ Cu <u>t</u>               |
|                                          | 喧 <u>)</u> <u>C</u> opy     |
|                                          | × <u>D</u> elete            |
|                                          | Change Node <u>A</u> ddress |
|                                          | Change Device Comment       |
|                                          | 縉 Edit I/O <u>C</u> omment  |
|                                          | Synchronize Identity        |
|                                          | Property                    |

Give the SGM720 or SGM820 an IP address (the same IP address as configured in Pi Mach II) and click on **OK**.

Note: the IP address must be identical as the IP address of the SGM720 or SGM820.

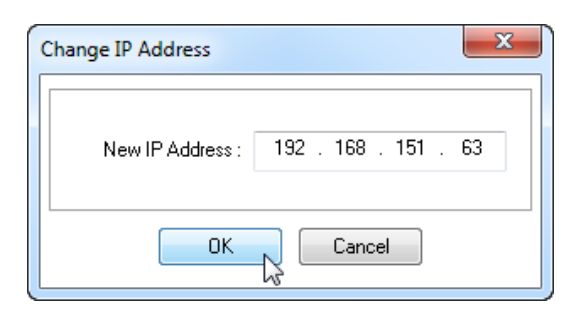

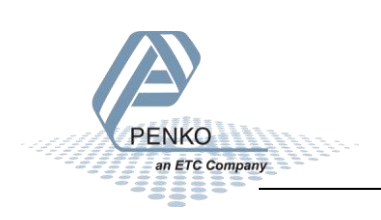

## Set up the Ethernet IP network

Double click on the PLC icon.

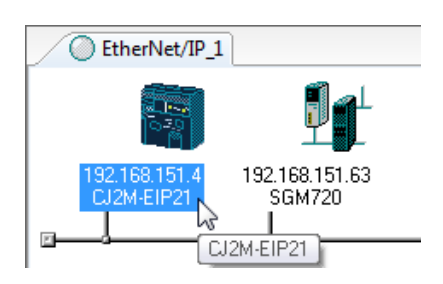

Select the SGM720 or SGM820 in the "Unregister Device List" and click on the arrow button.

| t Device Parameters      | : 192.168.151.4 CJ2M-EIP21                        |              |
|--------------------------|---------------------------------------------------|--------------|
| Connections Tag Sets     | 8                                                 |              |
| Unregister Device List   | t                                                 |              |
| #                        | Product Name                                      |              |
| 192.168.151.63           | SGM720                                            |              |
|                          |                                                   |              |
|                          |                                                   |              |
|                          |                                                   |              |
|                          |                                                   |              |
| Connections : 0/32 (     |                                                   |              |
| - Register Device List - |                                                   |              |
| Product Name             | 192.168.151.4 CJ2M-EIP21 Variable Target Variable |              |
|                          |                                                   |              |
|                          |                                                   |              |
|                          |                                                   |              |
|                          |                                                   |              |
|                          |                                                   |              |
|                          |                                                   |              |
|                          |                                                   |              |
|                          |                                                   |              |
|                          |                                                   |              |
|                          |                                                   |              |
|                          |                                                   |              |
| New Edit                 | Delete Edit All Change Target Node ID             | To/From File |
| New Edit                 | Delete Edit All Change Target Node ID             | To/From File |
| New Edit                 | Delete Edit All Change Target Node ID             | To/From File |

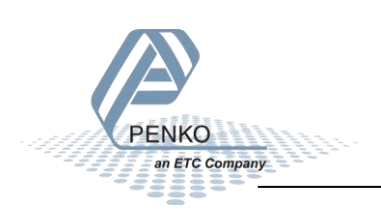

The SGM720 or SGM820 is now added to the "Register Device List. Double click on the SGM720 or SGM820.

| it Device Parameters  | : 192.168.151.4 CJ2M-EIP21                           |
|-----------------------|------------------------------------------------------|
| Connections Tag Sets  | S                                                    |
| Unregister Device Lis | 4                                                    |
| #                     | Product Name                                         |
|                       |                                                      |
|                       |                                                      |
|                       |                                                      |
|                       |                                                      |
|                       |                                                      |
| Connections: 0/32     | (O:0,T:0)                                            |
| Register Device List  |                                                      |
| Product Name          | 192.168.151.4 CJ2M-EIP21 Variable Target Variable    |
| 192.168.151.63        | (#063) SGM720                                        |
|                       | 6                                                    |
|                       |                                                      |
|                       |                                                      |
|                       |                                                      |
|                       |                                                      |
|                       |                                                      |
|                       |                                                      |
|                       |                                                      |
|                       |                                                      |
|                       |                                                      |
| •                     | ۲                                                    |
| New     Edi           | t Delete Edit All Change Target Node ID To/From File |

## Select Connection I/O Type

Select a "Connection I/O Type" in the example the connection "Weigher" is used.

| 192.168.151.63 SGM7                                 | 20 Edit Connection                                                              |              |                               | x |
|-----------------------------------------------------|---------------------------------------------------------------------------------|--------------|-------------------------------|---|
| It will add a connection<br>Please configure the Ta | configuration to originator device.<br>ag Set each of originator device and tai | rget device. | e.                            |   |
| Connection I/O Type                                 | Weigher                                                                         | •            | •                             |   |
| Originator Device                                   | Weigher<br>Device                                                               |              | arget Device                  |   |
| Node Address : 19                                   | 12.11 Control                                                                   | ~~~~         | Node Address : 192.168.151.63 |   |
| Comment: CJ                                         | 2M-EIP21                                                                        |              | Comment : SGM720              |   |
| Input Tag Set : E                                   | dit Tag Sets                                                                    |              | Output Tag Set :              |   |
| Connection Mu<br>Type :                             |                                                                                 | ٠            | [Input_785 - [36Byte]         | • |
| Output Tag Set : E                                  | dit Tag Sets                                                                    | ш            | Input Tag Set :               |   |
| Connection                                          | ·                                                                               | •            |                               | - |
| Type:                                               | int to Point connection                                                         |              |                               |   |
| Show Detail                                         |                                                                                 |              | Regist Close                  |   |

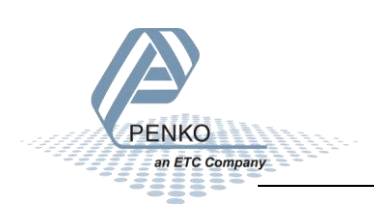

## Set up the Input Tag Set

To set up the Input Tag Set, click on the button Edit Tag Sets.

# Note: The length of the SGM720 or SGM820 output tag set is 36 Bytes. The length of the bytes is needed to set up the Input Tag Set.

#### 192.168.151.63 SGM720 Edit Connection X It will add a connection configuration to originator device. Please configure the Tag Set each of originator device and target device. Connection I/O Type : Weigher Originator Device Target Device Node Address : 192.168.151.4 Node Address : 192.168.151.63 Comment : CJ2M-EIP21 Comment : SGM720 Output Tag Set : Input Tag Set : Edit Tag Sets Input\_785 - [36Byte] • • Connection Multi-cast connection • Output Tag Set : Edit Tag Sets Input Tag Set : Ŧ Connection Point to Point connection -Type : Show Detail Regist Close

Click on Edit Tags... to configure a new Tag.

| Name            | Over | Size Bit   | ID         |
|-----------------|------|------------|------------|
|                 |      |            |            |
|                 |      |            |            |
|                 |      |            |            |
|                 |      |            |            |
|                 |      |            |            |
|                 |      |            |            |
|                 |      |            |            |
|                 |      |            |            |
|                 |      |            |            |
|                 |      |            |            |
|                 |      |            |            |
|                 |      |            |            |
| New Edit Delete |      | Expand All | Collapse A |

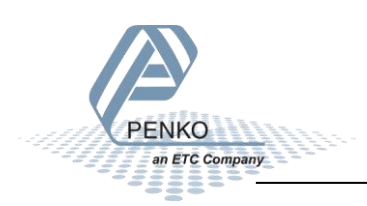

PENKO How to...

Connect a SGM720 or SGM820 to a Omron PLC with Ethernet IP

Click on **New**.

| In - Consume |         |       |      |     |
|--------------|---------|-------|------|-----|
| Name         |         | Over  | Size | Bit |
|              |         |       |      |     |
|              |         |       |      |     |
|              |         |       |      |     |
|              |         |       |      |     |
|              |         |       |      |     |
|              |         |       |      |     |
|              |         |       |      |     |
|              |         |       |      |     |
|              |         |       |      |     |
|              |         |       |      |     |
| New          | Edit De | elete |      |     |

Give the Tag a name and set the byte size. Click on **Regist**.

| Edit Tag                     |
|------------------------------|
| Name : SGM720_Weigher        |
| Size : 36 Byte               |
| Use Bit Data                 |
| Bit Size : Bit               |
| Over Load<br>Disable  Enable |
|                              |
| OK Cancel                    |

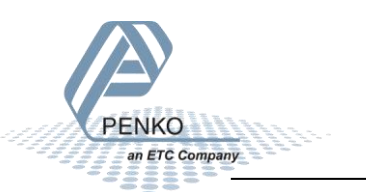

The Tag is added to the list, click on **OK**.

| Name             | Over | Size   | Bit |
|------------------|------|--------|-----|
| 📾 SGM720_Weigher |      | 36Byte |     |
|                  |      |        |     |
|                  |      |        |     |
|                  |      |        |     |
|                  |      |        |     |
|                  |      |        |     |
|                  |      |        |     |
|                  |      |        |     |
|                  |      |        |     |
|                  |      |        |     |
|                  |      |        |     |
|                  |      |        |     |
|                  |      |        |     |
|                  |      |        |     |

Click on Yes.

| Network Configurator                         |  |
|----------------------------------------------|--|
| The new Tags will be registered as Tag sets. |  |
| Yes No                                       |  |

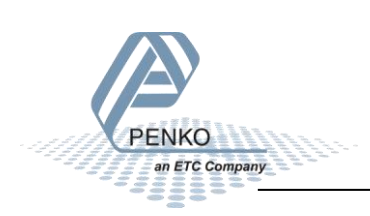

## PENKO How to...

Connect a SGM720 or SGM820 to a Omron PLC with Ethernet IP

Click on **OK**.

| Name             | Over | Size Bit   | ID           |
|------------------|------|------------|--------------|
| 🛱 SGM720_Weigher |      | 36Byte     | Auto         |
|                  |      |            |              |
|                  |      |            |              |
|                  |      |            |              |
|                  |      |            |              |
|                  |      |            |              |
|                  |      |            |              |
|                  |      |            |              |
|                  |      |            |              |
|                  |      |            |              |
|                  |      |            |              |
|                  |      |            |              |
|                  |      |            |              |
|                  |      |            |              |
| New Edit Delete  |      | Expand All | Collapse All |

The Input Tag Set can now be selected. After the Input Tag Set is done, click on Regist.

| 192.168.151.63 SGM72                                   | 0 Edit Connection                                                            |                |                  |                     | ×     |
|--------------------------------------------------------|------------------------------------------------------------------------------|----------------|------------------|---------------------|-------|
| It will add a connection o<br>Please configure the Tag | configuration to originator device.<br>g Set each of originator device and l | target device. |                  |                     |       |
| Connection I/O Type :                                  | Weigher                                                                      |                | •                |                     |       |
| Originator Device                                      |                                                                              | ) (            | Target Device    |                     |       |
| Node Address : 192                                     | .168.151.4                                                                   |                | Node Address :   | 192.168.151.63      |       |
| Comment: CJ2                                           | M-EIP21                                                                      |                | Comment :        | SGM720              |       |
| Input Tag Set : Ed                                     | lit Tag Sets                                                                 |                | Output Tag Set : |                     |       |
| SGN                                                    | 1720_Weigher [36Byte]                                                        |                | Ī                | nput_785 - [36Byte] | •     |
| Connection<br>Type : Mult                              | i-cast connection                                                            | П              |                  |                     |       |
| Output Tag Set : Ed                                    | iit Tag Sets                                                                 |                | Input Tag Set :  |                     |       |
|                                                        | ~                                                                            | -              |                  |                     | -     |
| Connection<br>Type :                                   | t to Point connection                                                        | "              |                  |                     |       |
| Show Detail                                            |                                                                              |                |                  | Regist              | Close |
|                                                        |                                                                              |                |                  |                     |       |

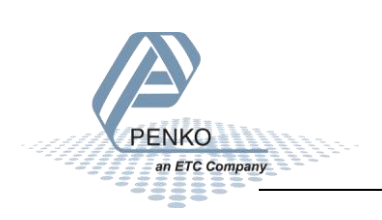

The Input tag is now visible in the "Register Device List". Click on **OK** to close the window.

| Edit Device Parameters : 192.16      | 8.151.4 CJ2M-EIP21                                | X  |
|--------------------------------------|---------------------------------------------------|----|
| Tag Sets                             |                                                   |    |
| Unregister Device List               |                                                   | 71 |
| #                                    | Product Name                                      |    |
| Connections : 1/32 (0 : 1, T         | :0)                                               |    |
| Register Device List<br>Product Name | 192.168.151.4 CJ2M-EIP21 Variable Target Variable |    |
| 192.168.151.63 (#063)                |                                                   |    |
|                                      | Schrizzo_weigher input_263                        |    |
| New Edit                             | Delete Edit Al Change Target Node ID To/From File |    |
|                                      | OK Canc                                           | el |

## **Download settings to the PLC**

Note: check if the PLC is in the Stop/Program mode, otherwise it's not possible to download the settings to the PLC.

Go to Network and click on Connect....

| ſ | Studie - Network Configurator |      |      |                           |          |       |        |      |              |
|---|-------------------------------|------|------|---------------------------|----------|-------|--------|------|--------------|
|   | File                          | Edit | View | Network Device            | EDS File | Tools | Option | Help | _            |
|   |                               | 🗃    |      | <u> 문</u> <u>C</u> onnect | N        |       | Ctrl   | ₩    | a 🗙   📭 95 i |
|   | 1                             | ۳    | ÷    | Disconnect                | 45       |       | Ctrl   | +Q   |              |
|   | ] ⑧ ♥ ■   🖬 🐐                 |      |      |                           |          |       |        |      |              |

Select an interface card. The selected interface card must be in the same range as the PLC and the SGM720 or SGM820.

| Select Interface X                                 |  |
|----------------------------------------------------|--|
| Select Interface Card.                             |  |
| Realtek PCI GBE Family Controller [192.168.151.60] |  |
| OK Cancel                                          |  |
|                                                    |  |

Select the network port that you would like to connect and click on **OK**.

| Select Connect Netwo                                  | Select Connect Network Port  |        |   |  |  |  |
|-------------------------------------------------------|------------------------------|--------|---|--|--|--|
| Select a network port that you would like to connect. |                              |        |   |  |  |  |
| Browse                                                |                              |        | h |  |  |  |
|                                                       |                              |        |   |  |  |  |
| - Device Information                                  |                              |        |   |  |  |  |
| Device miorination                                    |                              |        |   |  |  |  |
| Vendor ID :<br>Douise Turpe :                         | Product Name :<br>Revision : |        |   |  |  |  |
| Device Type.                                          | HEMISION .                   |        |   |  |  |  |
| Refresh                                               |                              | Option |   |  |  |  |
|                                                       | OK Cancel                    |        |   |  |  |  |

Select Use the existing network and click on OK.

| Select Connected Network                                           |  |  |  |  |  |
|--------------------------------------------------------------------|--|--|--|--|--|
| Please select a network where the connected network was supported. |  |  |  |  |  |
| Target Network                                                     |  |  |  |  |  |
| Create new network.                                                |  |  |  |  |  |
| Use the existing network.                                          |  |  |  |  |  |
| EtherNet/IP_1                                                      |  |  |  |  |  |
| OK Cancel                                                          |  |  |  |  |  |
| OK Cancel                                                          |  |  |  |  |  |

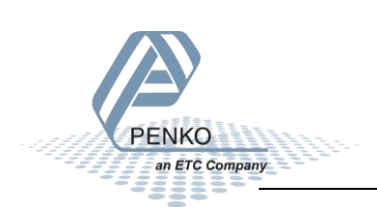

Click on the button **Download to Network**.

| State - Network Configurator        | STATESTATES AND AND AND AND AND AND AND AND AND AND                                                                                                    |
|-------------------------------------|----------------------------------------------------------------------------------------------------|
| File Edit View Network Device EDS F | ile Tools Option Help                                                                                                    |
| ] 🗅 🚅 🔒 🗏 💂 🎝 🖓 🖓 🌺                 | 🔄 🎸 🎒 🗴 🖻 🖻 🗙 🖪 🚼 🏢 🗰 🖏                                                                                                    |
|                                     | Download to Network(Ctrl+D)                                                                                                    |
|                                     | C EtherNet/IP_1<br>EtherNet/IP_1<br>192.168.151.4<br>CJ2M-EIP21<br>CJ2M-EIP21<br>CJ2M-EI |

The following screen will appear. Click on Yes.

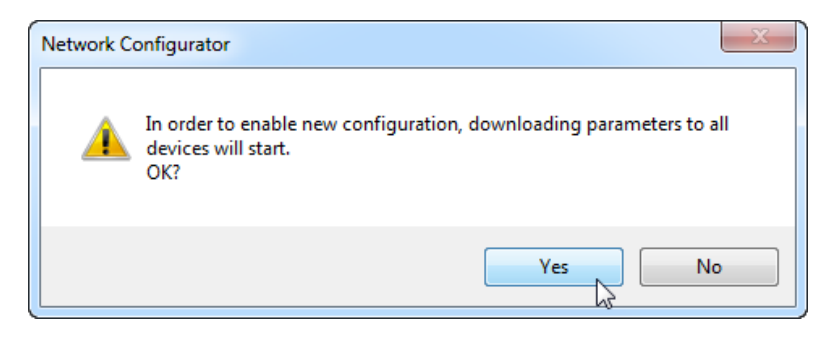

If the PLC is in Stop/Program mode, the downloading will start. If the PLC is in another mode press **Download after changed to Program mode**.

| ist of Device that are executing               |                   |                        |        |  |  |
|------------------------------------------------|-------------------|------------------------|--------|--|--|
| The following devices are not in program mode. |                   |                        |        |  |  |
| # Product Name Comment                         |                   |                        |        |  |  |
| 192.168.151.4                                  | CJ2M-EIP21        |                        |        |  |  |
| Download after changes                         | d to Program mode | load with Current mode | Cancel |  |  |

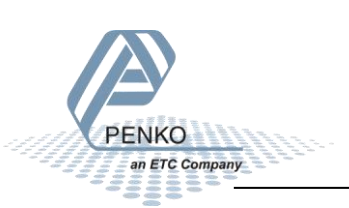

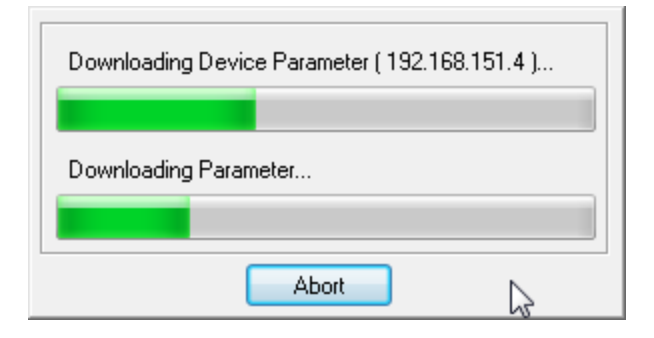

When the downloading is completed, click on **OK**.

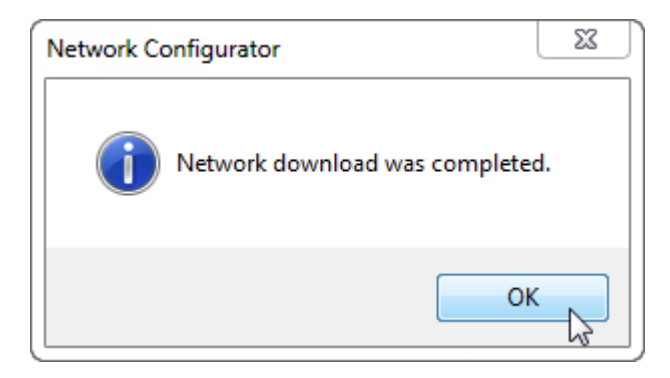

Save the Network Configurator, go to File and click Save.

| Studie - Network Configu        | urator |    |
|---------------------------------|--------|----|
| File Edit View Network          | Device | EC |
| 🗋 <u>N</u> ew                   | Ctrl+N |    |
| 🚰 <u>O</u> pen                  | Ctrl+0 |    |
| Save                            | Ctrl+S |    |
| Save <u>A</u> s kờ              |        |    |
| External Data                   |        | F  |
| R <u>e</u> port                 |        |    |
| Print                           |        |    |
| Setup P <u>r</u> inter          |        |    |
| <u>1</u> C:\Users\\Productie.nv | ſ      |    |
| 2 C:\Users\\Desktop\test        | t.nvf  |    |
| <u>3</u> C:\Users\\Untitled.nvf |        |    |
| 4 V:\Public\\Productie.n        | vf     |    |
| Exit                            |        |    |

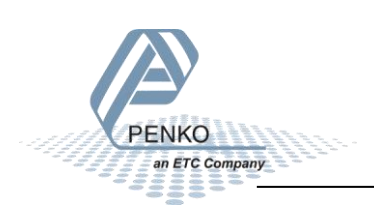

PENKO How to...

Connect a SGM720 or SGM820 to a Omron PLC with Ethernet IP

Set a file name and click **Save**.

| 🙀 Save As                                         | ×                |
|---------------------------------------------------|------------------|
| Save in: ]] Ethemet IP 🔹                          | G 🤌 📂 🛄 -        |
| Name                                              | Date modified Ty |
| No items match your searc                         | h.               |
| ۲ III                                             | 4                |
| File name: SGM720.nvf                             | Save             |
| Save as type: Network Configurator v3 File(*.nvf) | Cancel           |
| Option<br>Select target network                   | h.               |

The Network Configurator is now completed and can be closed.

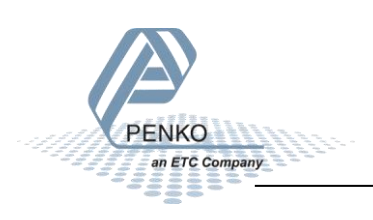

## **CX-Programmer part 2**

## Add symbols

Go back to CX-Programmer, make sure that the PLC is offline. The PLC can be set offline by clicking on the button **Work Online**.

| 📴 Untitled - CX-Programmer - [NewPLC1 [Symbols]]                                                                |
|----------------------------------------------------------------------------------------------------|
| 🗁 File Edit View Insert PLC Program Simulation Tools Window Help                                                |
| 」D ☞ ■   ଊ   ⊜ 及   ୬ ୭ ୭   ୭   ୦ 2   M ≔ % ¼   0 १ % <mark>/ ▲ )</mark> ℁   ୭   ୭ . ୦ . ୦ . ୦ . ୦ . ୦ . ୦ . ୦ . |
|                                                                                                    |
| [□] ▶ 뭐 뭐 집 집 집 집 집                                                                                             |

To add the symbol, double click on **Symbols**.

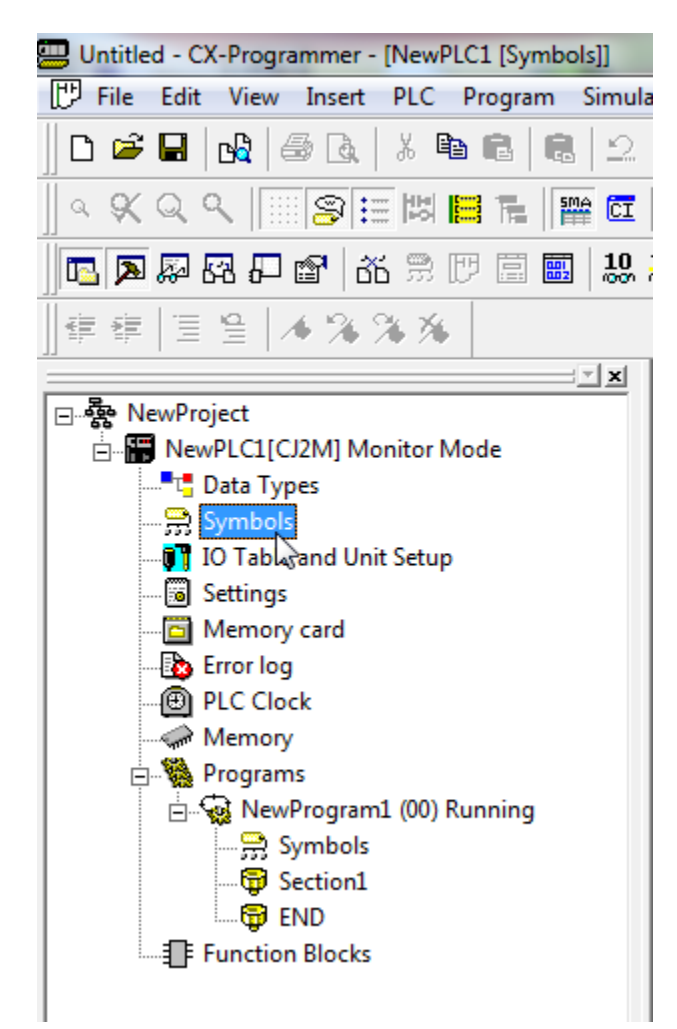

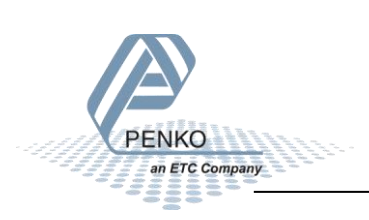

Right click on the symbols and click on Insert Symbol....

| <u> </u>                  | Name                                   | Data Type | Address / Value Net. Variable Rack Locati |
|---------------------------|----------------------------------------|-----------|-------------------------------------------|
| ⊡ 💑 NewProject            | • P_0_1s                               | BOOL      | CF100                                     |
| 🗄 📲 NewPLC1[CJ2M] Offline | • P_0_2s                               | BOOL      | CF101                                     |
|                           | P_1min                                 | BOOL      | <u>E</u> dit                              |
| Symbols                   | <ul> <li>P_1ms</li> </ul>              | BOOL      |                                           |
| IO Table and Unit Setup   | * P_1s                                 | BOOL      | 🔁 Insert Symbol                           |
|                           | • P_AER                                | BOOL      | Import Network V <u>a</u> riable          |
| Memory                    | - P_CIO                                | WORD      | BARELO                                    |
| Programs                  | • P_CY                                 | BOOL      | Validate Symbols                          |
| NewProgram1 (00)          | <ul> <li>P_Cycle_Time_Error</li> </ul> | BOOL      | Function Block Instance Addresses         |
| Symbols                   | P_Cycle_Time_Value                     | UDINT     |                                           |
| Section1                  | - P_DM                                 | WORD      | <sup>▶</sup> Large Icons                  |
|                           | - P_EM0                                | WORD      | te- Small Icons                           |
|                           | - P_EM1                                | WORD      | B-B- List                                 |
|                           | - P_EM2                                | WORD      | Detaile                                   |
|                           | - P_EM3                                | WORD      |                                           |
|                           | - P_EM4                                | WORD      | ∦ Cut                                     |
|                           | - P_EM5                                | WORD      | Ba Conv                                   |
|                           | - P_EM6                                | WORD      |                                           |
|                           | - P_EM7                                | WORD      |                                           |
|                           | - P_EM8                                | WORD      | D <u>e</u> lete                           |
|                           | - P_EM9                                | WORD      | Reusable File                             |
|                           | - P_EMA                                | WORD      |                                           |
|                           | - P_EMB                                | WORD      | <u>R</u> ename                            |
|                           | - P_EMC                                | WORD      |                                           |
|                           | · P_EQ                                 | BOOL      | Properties                                |

## **Configure the Symbols**

Give the Symbol a name (this must be the same name as used in the **Network Configurator**). Set **Data type** on **CHANNEL**. Set the start address of the SGM720 or SGM820 data. Check the box **Net. Variable** and select **Input**.

| New Symbol                                          | ×                              |  |  |
|-----------------------------------------------------|--------------------------------|--|--|
| Name:                                               | SGM720_Weigher                 |  |  |
| Data type:                                          | CHANNEL                        |  |  |
| Address or value:                                   | D 3000                         |  |  |
| Comment:                                            | *                              |  |  |
|                                                     |                                |  |  |
| 🔽 Net. Variable:                                    | C Publication 🖲 Input C Output |  |  |
| Link the definition to the project's CX-Server file |                                |  |  |
| Advanced Settings                                   |                                |  |  |

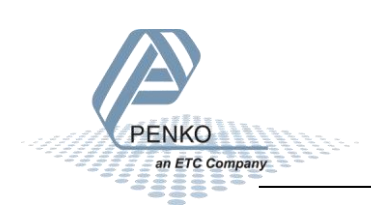

Click on Advanced Settings, check the box Array Symbol and set the Array Size. Then click on OK.

| Advanced Settings                                 | x            |
|---------------------------------------------------|--------------|
| Array Settings:<br>Array Symbol<br>Array Size: 18 | OK<br>Cancel |

Note: The array size is set in words. Divide the number of bytes by two to get the number of words (36 bytes / 2 = 18 words. The byte size can be found in the **Network Configurator program**.

| Originator Device    |                               |
|----------------------|-------------------------------|
| Node Address :       | 192.168.151.4                 |
| Comment :            | CJ2M-EIP21                    |
| Input Tag Set :      | Edit Tag Sets                 |
|                      | SGM720_Weigher - [36Byte] 🔹 🔻 |
| Connection<br>Type : | Multi-cast connection         |

The symbol is now set up, so click on **OK** to complete the setup.

| New Symbol        | ×                                   |
|-------------------|-------------------------------------|
| Name:             | SGM720_Weigher                      |
| Data type:        | CHANNEL 💌                           |
| Address or value: | D3000                               |
| Comment:          | *                                   |
|                   | <b>T</b>                            |
| Net. Variable:    | C Publication  Input C Output       |
| Link the definiti | ion to the project's CX-Server file |
| Advanced Settin   | gs] OK Cancel                       |

The Symbols is added to the symbols list.

| VISCM720 Wainhan CHANNEL[10] D2000 INDUT    |                |             |       |       |      |  |
|---------------------------------------------|----------------|-------------|-------|-------|------|--|
| SOM/20_weigher CHANNEL[16] D5000 INPOT Work | SGM720_Weigher | CHANNEL[18] | D3000 | INPUT | Work |  |

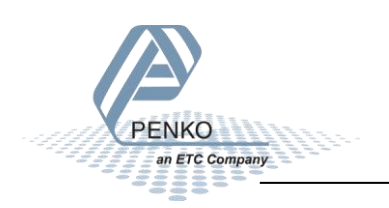

## **Transfer the symbols to the PLC**

To transfer the symbols into the PLC, the PLC must be connected to the PC. Click on the button **Work Online**.

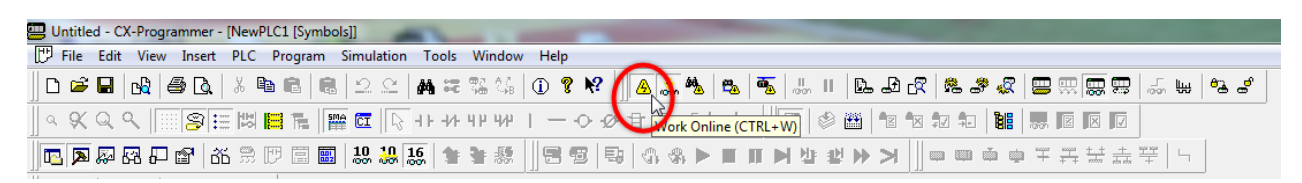

Click on Yes to connect the PLC to the PC.

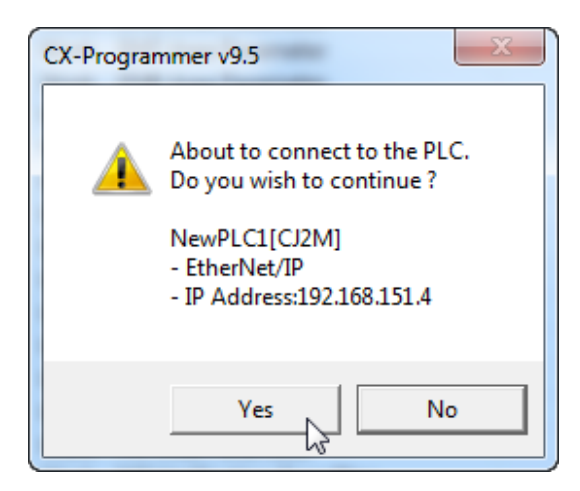

Click on the button Transfer to PLC.

| 📟 Untitled - CX-Programmer - [NewPLC1 [Symbols]]                                                                    |
|----------------------------------------------------------------------------------------------------|
| 🗁 File Edit View Insert PLC Program Simulation Tools Window Help                                                    |
| 」D ☞ ■   ଊ   ⊜ Q   ¾ ୭ ୭   ୭   ୭   ୬   ₩ ≈ % ¼   0 १ №   <mark>.</mark> ▲ ▲   ┺   ┺   ┺   ┺   ▲ ▲   ┺   ∞ ₩   ┺ ♂ . |
|                                                                                                    |
| ▋ <mark>▣</mark> ◙፼፼፼፼ኇዸቑ፟፟፟፟፟፟፟፟፟፟፟፟፟፟፟፟፟፟፟፟፟፟፟፟ <mark>፟</mark>                                                    |
|                                                                                                    |

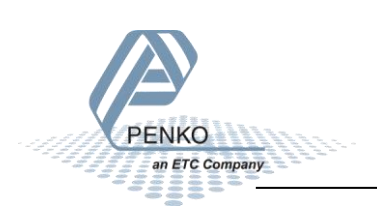

Click on the button **Transfer All** and all the data will transfer to the PLC.

| Download Options                                                                                                    | ×                                       |
|----------------------------------------------------------------------------------------------------|-----------------------------------------|
| PLC: NewPLC1                                                                                                    | ОК                                      |
| Include:                                                                                                    | Cancel                                  |
| Image: Section of the symbols         Image: Section of the symbols         Image: Symbols         Image: Symbols | Transfer All                            |
| Symbols, Comments, Program index<br>Transfer To/From: Comment memory<br>Transfer files of all tasks<br>C Transfer files by the task                                                                                                    |                                         |
| Clear program memory                                                                                                    |                                         |
| Clear automatic allocation area and forced sta                                                                                                    | atus<br>ttings from the                 |
| transfer target.<br>(Check when transferring CPU unit serial com<br>changed by NT Link auto-online or CPU unit<br>CX-Integrator.)                                                                                                    | ims port settings<br>parameter edit of  |
| Note: PLC Memory areas(CIO, Timer/Counter, Da<br>not transferred. Please transfer PLC Memory area<br>Memory window.                                                                                                    | ata memory, etc.) is<br>is from the PLC |

Say Yes to all the pop-ups and the downloading will start.

| Download                        |                  | ×      |
|---------------------------------|------------------|--------|
| Program Download to PLC NewPLC1 |                  |        |
|                                 | 8 <mark>–</mark> |        |
| Transferring Special Unit Setup |                  |        |
| Downloading                     |                  |        |
|                                 |                  | Cancel |

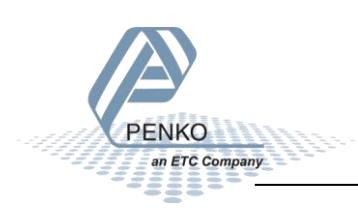

## View the SGM720 or SGM820 weight values

To view the SGM720 or SGM820 weight values, double click on Memory.

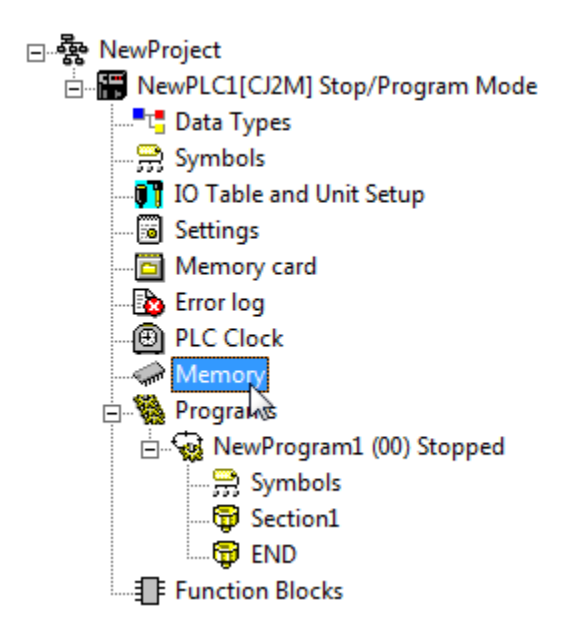

To view the D area, double click on **D**, set the **Start address** on **3000** and click on the button **Monitor**.

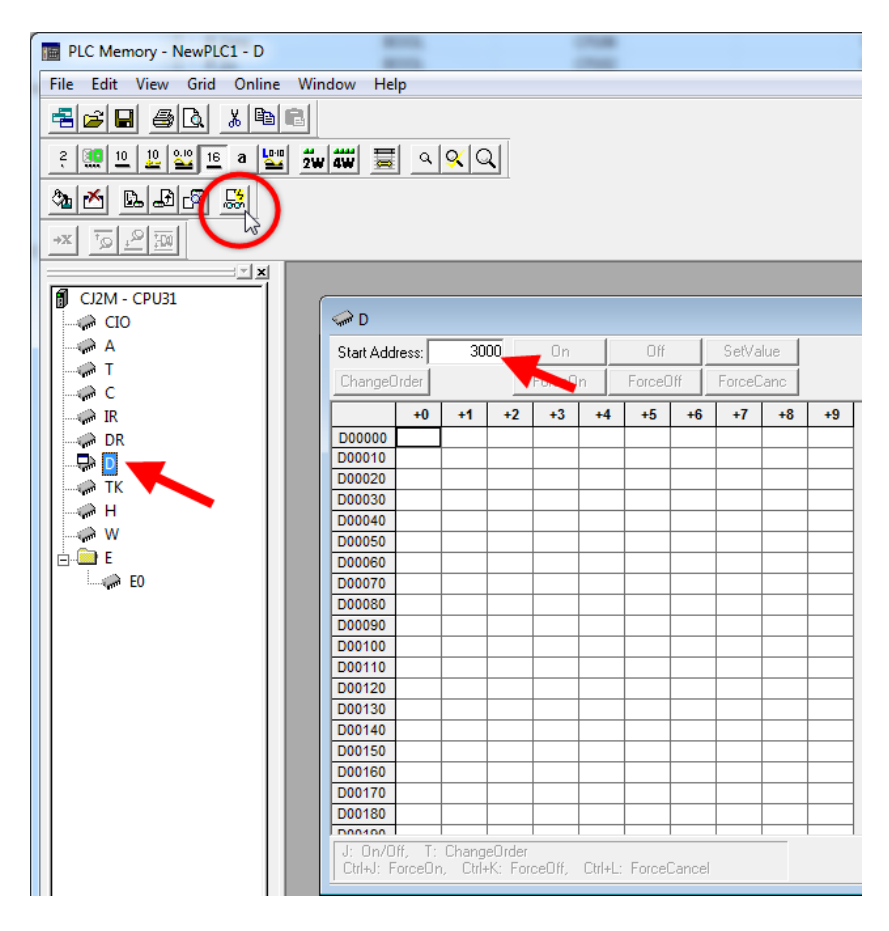

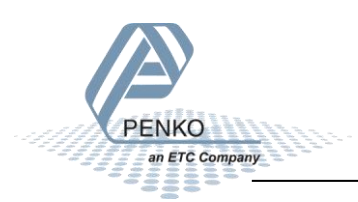

## PENKO How to...

## Connect a SGM720 or SGM820 to a Omron PLC with Ethernet IP

Click on **Monitor**.

| Monitor Memory Areas | ×       |
|----------------------|---------|
| <b>⊻</b> D           | Monitor |
|                      | Cancel  |
|                      |         |
|                      |         |
|                      | ]       |

The live data is now shown.

| I D       |       |       |       |       |        |       |          |      |       |       |
|-----------|-------|-------|-------|-------|--------|-------|----------|------|-------|-------|
| Start Add | ress: | 3000  | 0     | n     | Off    |       | SetValue | :    |       |       |
| ChangeC   | )rder |       | Ford  | eOn   | ForceO | Jff   | ForceCan | с    |       |       |
|           | +0    | +1    | +2    | +3    | +4     | +5    | +6       | +7   | +8    | +9    |
| D03000    | 5000  | 0     | 5000  | 0     | 5000   | 0     | 0        | 0    | 50003 | 0     |
| D03010    | 50003 | 0     | 50003 | 0     | 0      | 0     | 49155    | 8332 | 5894  | 37633 |
| D03020    | 5894  | 37633 | 5894  | 37633 | 5894   | 37633 | 0        | 0    | 0     | 0     |

Open the PDF file EIP SGM720 V1.3.3.pdf (downloaded with the EDS file) and scroll down to the following section. All the weight values have a length of 2 words (Double integer) except the Format and Status (1 word length).

| DINT WEIGHERRIG     Display falle weight and k10       DINT GROSSx10     Fast Gross weight x10       DINT NETx10     Fast Net weight x10       DINT TARE     Active Tare weight x10       WODD FORMAT     Stars in Generation | WORD FORMAT Step size formatting | 0x311, 785 | Get | Weigher | STRUCT OF<br>DINT WEIGHER<br>DINT GROSS<br>DINT NET<br>DINT TARE<br>DINT WEIGHERx10<br>DINT GROSSx10<br>DINT NETx10<br>DINT TARE<br>WORD FORMAT | Display rate weigher data<br>Fast Gross weight<br>Fast Net weight<br>Active Tare weight<br>Display rate weigher data x10<br>Fast Gross weight x10<br>Fast Net weight x10<br>Active Tare weight x10<br>Stan size formatting |
|----------------------------------------------------------------------------------------------------|----------------------------------|------------|-----|---------|----------------------------------------------------------------------------------------------------|----------------------------------------------------------------------------------------------------|
|----------------------------------------------------------------------------------------------------|----------------------------------|------------|-----|---------|----------------------------------------------------------------------------------------------------|----------------------------------------------------------------------------------------------------|

| Address       | Description       |
|---------------|-------------------|
| D3000 - D3001 | DINT Weigher      |
| D3002 – D3003 | DINT Gross        |
| D3004 - D3005 | DINT Net          |
| D3006 – D3007 | DINT Tare         |
| D3008 - D3009 | DINT Weigher x 10 |
| D3010 - D3011 | DINT Gross X 10   |
| D3012 – D3013 | DINT Net X 10     |
| D3014 – D3015 | DINT Tare X 10    |
| D3016         | WORD Format       |
| D3017         | WORD Status       |

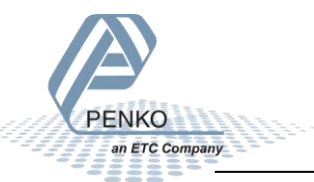

The **Format** can be viewed best in hex. Click on the **Hex** button and set the **Start address** on 3016. The high byte will show the Stepsize and the low byte will show the Decimal point.

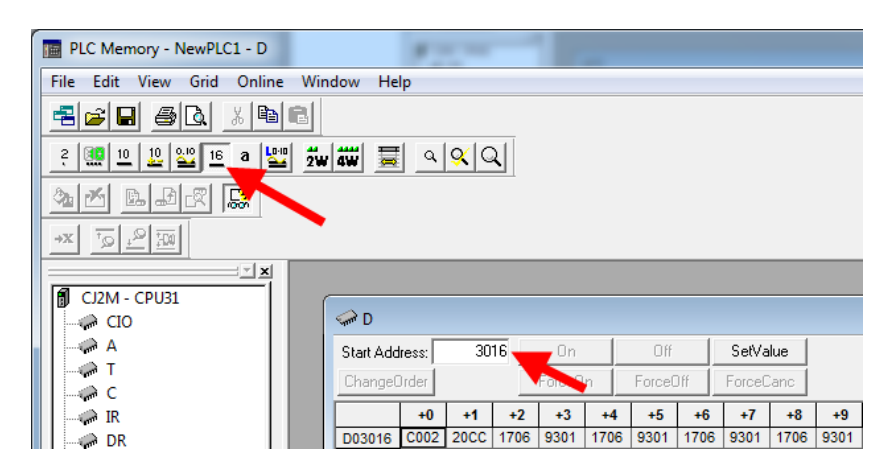

Used the table below we can see that the value of D3016 (C002) means that the Stepsize is 1 and the Decimal point is 0000.00.

| Stepsize | High byte value | Decimal point | Low byte value |
|----------|-----------------|---------------|----------------|
| 1        | C0              | 000000        | 00             |
| 2        | C1              | 00000.0       | 01             |
| 5        | C2              | 0000.00       | 02             |
| 10       | C3              | 000.000       | 03             |
| 20       | C4              | 00.000        | 04             |
| 50       | C5              | 0.00000       | 05             |
| 100      | C6              |               |                |
| 200      | C7              |               |                |

The **Status** can be viewed best in binary. Click on the **Binary** button and set the **Start address** on 3017. The status bits D3017.02, D3017.03, D3017.06, D3017.07 and D3017.13 are one.

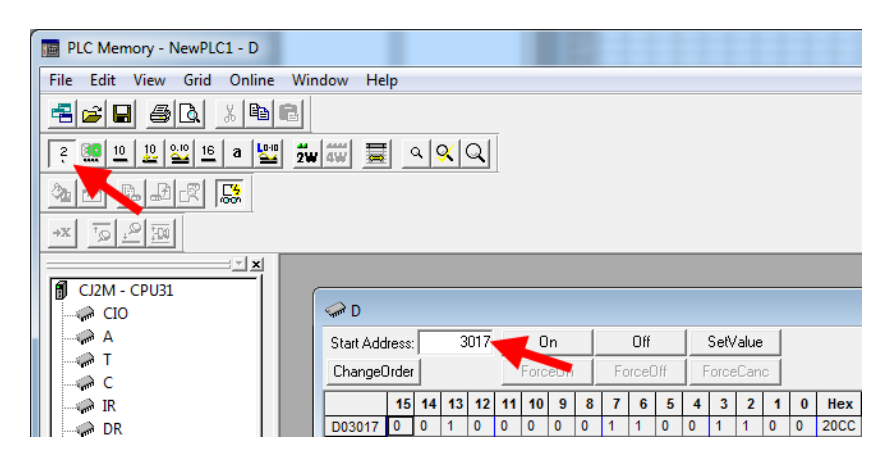

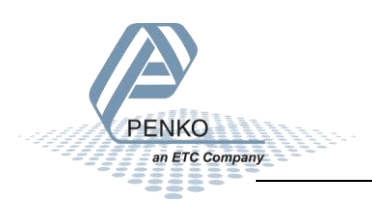

Using the Weigher-Status word table in the EIP SGM720 V1.3.3.pdf file it's possible to see that Stable, Stable Range, Zero Range, Zero Track and Industrial mode are on.

| Weigher-Status word |              |                                                                                        |  |  |  |
|---------------------|--------------|----------------------------------------------------------------------------------------|--|--|--|
| Bit #               | Called       | Definition                                                                             |  |  |  |
| 0                   | OVERLOAD     | Hardware overload/underload detected on loadcell                                       |  |  |  |
| 1                   | MAXLOAD      | Overload detected on loadcell                                                          |  |  |  |
| 2                   | STABLE       | Weigher signal is stable                                                               |  |  |  |
| 3                   | STABLE RANGE | Weigher signal is in stable range                                                      |  |  |  |
| 4                   | ZERO SET     | Weigher zero is corrected                                                              |  |  |  |
| 5                   | ZERO CENTER  | Weigher in center of zero range                                                        |  |  |  |
| 6                   | ZERO RANGE   | Weigher is in zero range, zero is possible                                             |  |  |  |
| 7                   | ZERO TRACK   | Weigher signal is in zero tracking range, zero tracking is possible                    |  |  |  |
| 8                   | TARE         | Weigher tare is active                                                                 |  |  |  |
| 9                   | PTARE        | Weigher preset tare is active                                                          |  |  |  |
| 10                  | SAMPLE       | Used by internal process handling                                                      |  |  |  |
| 11                  | BAD CAL      | Calibration is bad, invalid, not available                                             |  |  |  |
| 12                  | CAL ENABLED  | Calibration is enabled, used by internal process handling                              |  |  |  |
| 13                  | INDUSTRIAL   | If set weigher runs in industrial mode, if reset weigher runs certified operation mode |  |  |  |
| 14                  | NOT LEVEL    | Weigher system in blocking, warming up or scale is not level                           |  |  |  |
| 15                  | RESERVED     | Reserved mode always 0                                                                 |  |  |  |

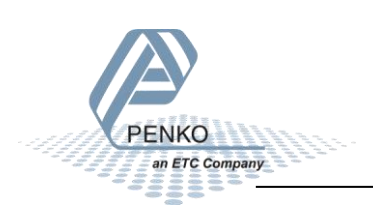

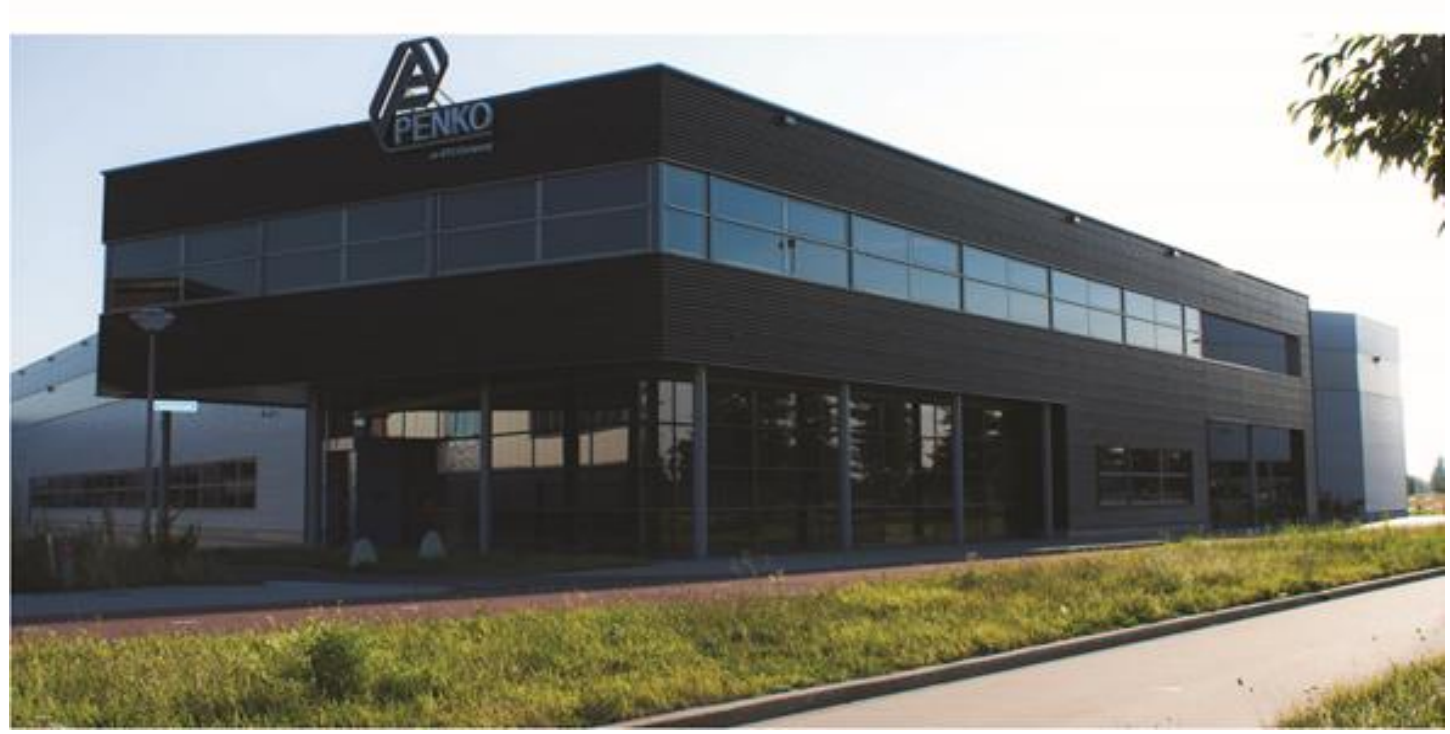

#### About PENKO

Our design expertise include systems for manufacturing plants, bulk weighing, check weighing, force measuring and process control. For over 35 years, PENKO Engineering B.V. has been at the forefront of development and production of high-accuracy, high-speed weighing systems and our solutions continue to help cut costs, increase ROI and drive profits for some of the largest global brands, such as Cargill, Sara Lee, Heinz, Kraft Foods and Unilever to name but a few.

Whether you are looking for a simple stand-alone weighing system or a high-speed weighing and dosing controller for a complex automated production line, PENKO has a comprehensive range of standard solutions you can rely on.

#### Certifications

PENKO sets high standards for its products and product performance which are tested, certified and approved by independent expert and government organizations to ensure they meet – and even – exceed metrology industry guidelines. A library of testing certificates is available for reference on:

http://penko.com/nl/publications\_certificates.html

# USTEDUSTEDINIC€

#### **PENKO Professional Services**

PENKO is committed to ensuring every system is installed, tested, programmed, commissioned and operational to client specifications. Our engineers, at our weighing center in Ede, Netherlands, as well as our distributors around the world, strive to solve most weighing-system issues within the same day. On a monthly basis PENKO offers free training classes to anyone interested in exploring modern, high-speed weighing instruments and solutions. A schedule of training sessions is found on: www.penko.com/training

#### **PENKO Alliances**

PENKO's worldwide network: Australia, Belgium, Brazil, China, Denmark, Germany, Egypt, Finland, France, India, Italy, Netherlands, Norway, Poland, Portugal, Slovakia, Spain, Syria, Turkey, United Kingdom, South Africa, Slovakia Sweden, Switzerland and Singapore. A complete overview you will find on: www.penko.com/dealers

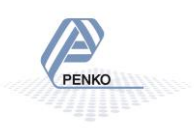